## **RUSD Google Account Login Information**

In order to open the links to the activities, students will need to login into their RUSD Google account.

**Student Account Username** 

First name; last initial; last 4 digits of their student ID following by @rialtousd.org

For example: johns3456@rialtousd.org

**Student Account Password** 

First name (Capital first letter); Last Initial (Capital letter); 6 digit birthdate no spaceFor example: JohnS010203

## Log in with RUSD Google Account:

If your student is not using a Clever Badge, they can still log into their Chromebooks by typing in their Google email address and password. (See Above) Students should experience the following login flow when they want to login with Google.

1. They will have the option to choose "Sign in with a different account" or the blue "NEXT" button. They should select "Sign in with a different account".

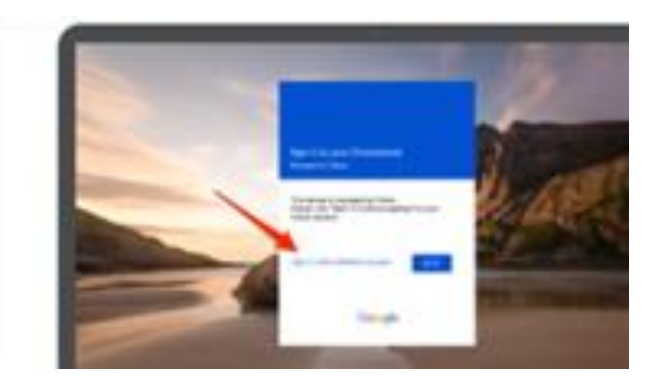

2. Once they select the "Sign in with a different account", they will be prompted by Google to enter their Google email and password.

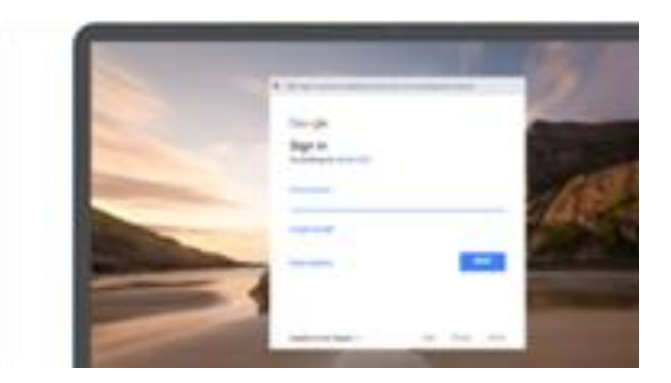

Once they enter their credentials and hit "NEXT", they will be signed into their Chromebooks!

Si su estudiante no está utilizando un Clever Badge, todavía puede iniciar sesión en sus Chromebooks escribiendo su dirección de correo electrónico y contraseña de Google.

Los estudiantes deben experimentar el siguiente flujo de inicio de sesión cuando desea iniciar s esión con Google:

1. Tendrán la opción de elegir " Sign in with a different account" o el botón azul "NEXT". Deben seleccionar " Sign in with a different account".

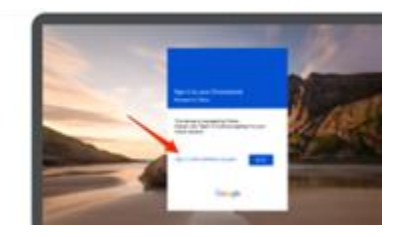

2. Una vez que seleccionen "Sign in with a different account ", Google les pedirá que ingre sen su correo electrónico y contraseña de Google

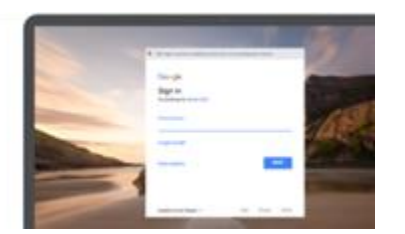

Una vez que ingresen sus credenciales y pres ionen "NEXT", ¡iniciarán sesión en sus Chromebooks!